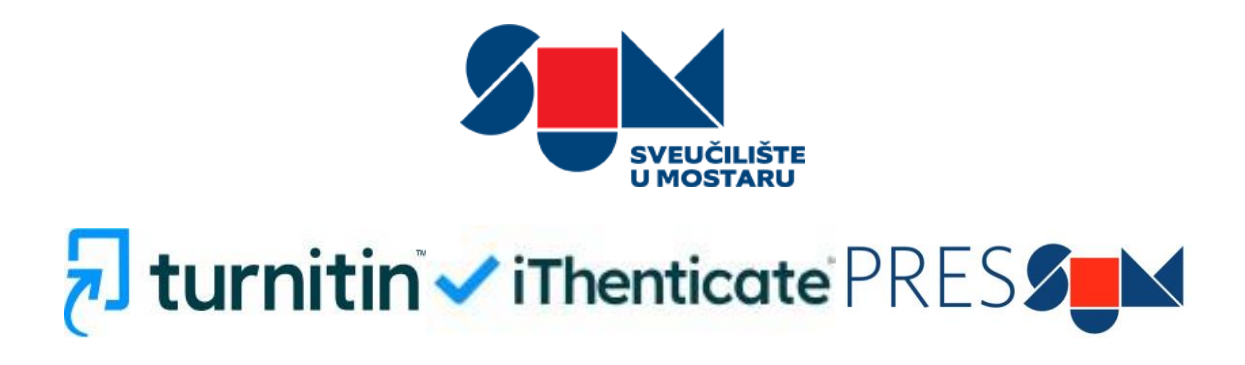

Sveučilišna nakladnička kuća PRESSUM (pressum@sum.ba)

# Sadržaj

| Turnitin                          |    |
|-----------------------------------|----|
| Registracija i logiranje u sustav | 4  |
| Glavno sučelje                    | 7  |
| Prijenos i analiza rada           |    |
| Zaključci                         | 25 |

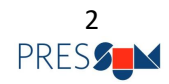

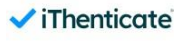

## Turnitin

Sveučilište u Mostaru od 2024. godine surađuje s tvrtkom *Turnitin* čiji će istoimeni servis koristiti za provjeru autentičnosti radova u borbi protiv plagijarizma.

U navedenu svrhu pripremljen je i Pravilnik o uporabi servisa za provjeru autentičnosti radova na Sveučilištu u Mostaru (Prilog 1.).

Servis za provjeru autentičnosti radova za svrhu ima provjeru eventualnog prisvajanja tuđeg autorskog djela. Servis ne provjerava izvornost već potencijalni preklapanja u smislu obujma i sadržaja preuzimanja izvora te dijelova tuđih, ranije objavljenih autorskih djela itd. Servisom se određuje količina podudaranja teksta koji se provjerava s tekstovima koji su u Servisu dostupni za analizu.

Servisom se može vršiti provjera autentičnosti:

- 1. diplomskih radova
- 2. doktorskih disertacija
- znanstvenih radova koji se objavljuju u časopisima čiji je nakladnik Sveučilište.

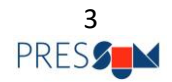

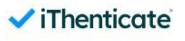

### Registracija i logiranje u sustav

Prije logiranja u sustav, potrebno je javiti se koordinatoru sustava na pressum@sum.ba kako bi Vam poslao pozivnicu za korištenje sustava. Zbog validnosti pozivnice, potrebno je javiti se sa e-mail adresom Sveučilišta u Mostaru (koja završava na @sum.ba) ili adresom s neke od ustrojbenih jedinica. Registracija korisničkog računa u Turnitinu nije moguća s osobnih e-mail adresa (koje završavaju na, primjerice: @gmail.com, @hotmail.com, @yahoo.com itd.).

Potrebno je javiti se sa službenom e-mail adresom Sveučilišta u Mostaru (koja završava na @sum.ba) kako bi pozivnica bila validna.

Nakon što zaprimite pozivnicu na Vaš e-mail, potrebno je aktivirati je u razdoblju od sedam dana klikom na gumb "Activate your account", inače link neće biti važeći.

|                                                   | ome to Turnitin                                                                                                    |
|---------------------------------------------------|----------------------------------------------------------------------------------------------------|
| Hi Sanja,                                         |                                                                                                    |
| You have                                          | been added to the University of Mostar account.                                                                                                    |
| Are you a<br>clicking o<br>only once              | new Turnitin Similarity, iThenticate user? Activate your account by<br>in the link below This activation link is unique to you, and can be used<br>e. Please do not forward this email.                    |
| Are you a<br>upgraded<br>your exist               | n existing Turnitin Feedback Studio or Originality Check user that has<br>with the Originality add-on? AI writing detection is now available within<br>ting product and no additional action is needed.    |
| Activ                                             | ate your account                                                                                                    |
| 0                                                 | The link in this email will expire after 7 days.<br>Link expired? Contact your administrator for a new link.                                                                                               |
| U                                                 |                                                                                                    |
| University<br>iThentica<br>future ac              | r of Mostar has a unique login for accessing Turnitin Similarity,<br>te. Once your account is set up, bookmark your account homepage for<br>cess.                                                          |
| University<br>iThentica<br>future ac<br>Unique lo | of Mostar has a unique login for accessing Turnitin Similarity,<br>te. Once your account is set up, bookmark your account homepage for<br>cess.<br>gin: <u>https://unimostar.turnitin.com/home/sign-in</u> |

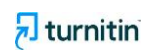

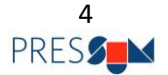

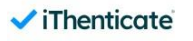

Nakon klika na gumb za aktivaciju, otvorit će se stranica na kojoj unosite Vaše korisničko ime i željenu lozinku. Potrebno je da lozinka sadrži najmanje jedan broj, jedno veliko slovo, jedno malo slovo, jedan specijalni znak (kao primjerice uskličnik, upitnik, zvjezdica itd.), mora sadržavati minimalno osam znakova i ne premašuje 128 znakova.

| Create your account to get started!<br>Username<br>Sanja                                                                                                    |               |
|----------------------------------------------------------------------------------------------------|---------------|
| Isername<br>sanja<br>rassword                                                                                                    |               |
| sanja                                                                                                    |               |
| assword                                                                                                    |               |
|                                                                                                    |               |
| Create your password                                                                                                    | 0             |
| assword guidelines:                                                                                                    |               |
| <ul> <li>Use at least one number</li> <li>Use at least one uppercase character</li> <li>Use at least one lowercase character</li> <li>Use a minimum of eight characters</li> <li>Use a minimum of eight characters</li> </ul> | .er<br>racter |
| onfirm Password                                                                                                    |               |
| Confirm your password                                                                                                    | 0             |

Slika 2. Stranica za unos željenog korisničkog imena i lozinke

Nakon što Vam je koordinator sustava za Sveučilište u Mostaru poslao pozivnicu i dodijelio ovlasti za pristup sustavu Turnitin, a Vi aktivirali račun, sustavu pristupate klikom na poveznicu <u>https://unimostar.turnitin.com</u> te unosom korisničkog imena i lozinke i klikom na *Sign in.* 

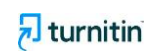

| <ul> <li>iThentico</li> </ul> | ate |
|-------------------------------|-----|
| Sign In                       |     |
| Username                      |     |
| vladimir.ruf                  |     |
| Password                      |     |
| •••••                         | 0   |
| Sign in                       |     |
| Forgot username?              |     |
| r or got aber name.           |     |

Slika 3. Sučelje za logiranje u sustav

Ukoliko ste zaboravili korisničko ime ili lozinku, klikom na poveznicu *Forgot username?/Forgot password?* pokrećete postupak resetiranja lozinke/korisničkog imena. Ukoliko ni nakon toga ne uspijete pristupiti Vašem računu, javite se koordinatoru na <u>pressum@sum.ba</u> s Vašim upitom i podacima za koje mislite da rade.

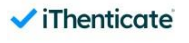

#### Glavno sučelje

| Main Menu 📲                                         | Welcome Vladimir                                                                                                    | () He                                                          |
|-----------------------------------------------------|----------------------------------------------------------------------------------------------------|----------------------------------------------------------------|
| Home<br>Users<br>Groups<br>Settings<br>Integrations | <b>iThenticate</b><br>Comprehensive and efficient similarity checking for<br>researchers, publishers, and scholars to ald in the<br>detection of plaglarism. | <b>123</b><br>To learn more, follow our step-by-step guidance. |
| Statistics<br>Licenses<br>Paper Lookup              | Launch<br>Manage integrations                                                                                                    | Visit Guides                                                   |
|                                                     |                                                                                                    | Tell us what works for you and what you'd like us to improve.  |
| Vladimir Ruf                                        |                                                                                                    |                                                                |

Slika 4. Početna stranica glavnog sučelja

Logiranjem u Vaš račun pristupate glavnom sučelju sustava Turnitin/iThenticate. Klikom na Vaše ime i prezime u donjem lijevom kutu se možete odjaviti s Vašeg računa, kao i izmijeniti osnovne parametre Vašeg korisničkog računa (ime, prezime, korisničko ime i jezik). Budući da sučelje na hrvatskom jeziku još uvijek nije podržano, preporuka je da jezik ostane engleski (*Language – Language – English (en-US)*), budući da će i ove upute pratiti inačicu na engleskom jeziku.

| A Home               |                                                                                                    |
|----------------------|----------------------------------------------------------------------------------------------------|
| 🚨 Users              | User Information                                                                                                    |
| Sroups               |                                                                                                    |
| Settings             |                                                                                                    |
| h Integrations       | reis Kame<br>Visionin<br>Visionin                                                                                                    |
| Int Statistics       |                                                                                                    |
| Licenses             | e mail<br>utation of the set of the set of the |
| Q Paper Lookup       | Heading Lange Land Law                                                                                                    |
|                      | Language                                                                                                    |
|                      | Langlouge ·                                                                                                    |
|                      | Change Zassword                                                                                                    |
|                      | Save Rest                                                                                                    |
|                      |                                                                                                    |
| Vladimir Ruf         |                                                                                                    |
| University of Mostar |                                                                                                    |
| 🚊 Edit Profile       |                                                                                                    |
| 〔→ Sign out          |                                                                                                    |
| Vladimir Ruf         |                                                                                                    |
| Attlantions //       |                                                                                                    |

Slika 5. Polje za izmjenu osobnih podataka

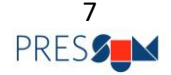

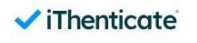

Povratkom u glavno sučelje, analizu rada započinjete klikom na gumb *Launch* u sredini stranice, u polju iThenticate. Klikom na *Launch* bivate preusmjereni na iThenticate koji predstavlja jezgru servisa za provjeru autentičnosti radova.

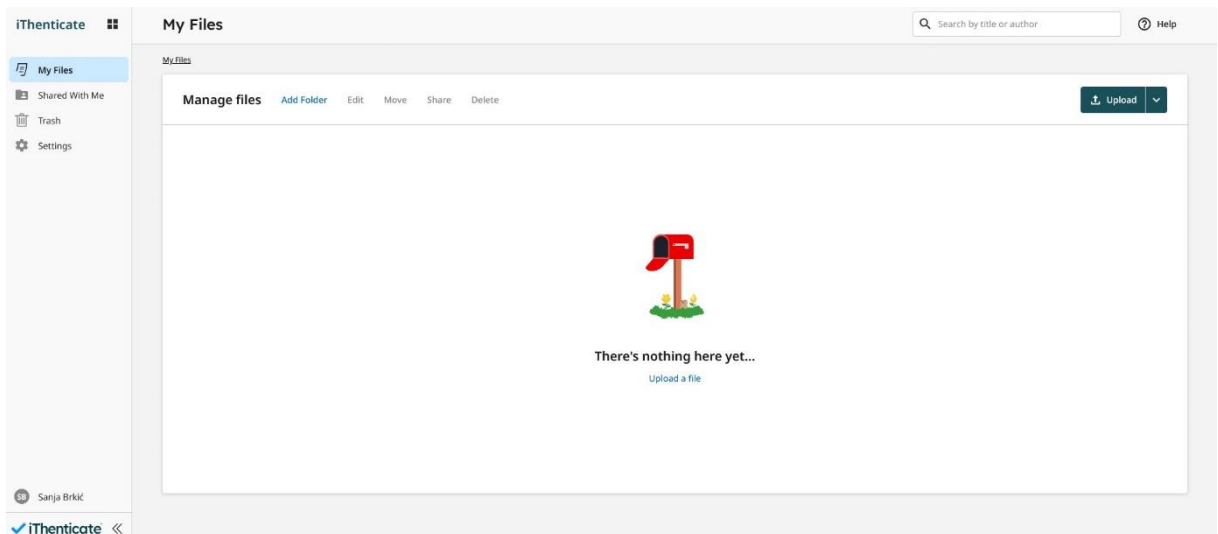

Slika 6. Sučelje iThenticatea i stranica s mapama

U izborniku s lijeve strane imate četiri opcije: **My Files, Shared With Me, Trash i Settings**.

Zbog potrebe za uvidom u mogućnosti sustava, klikom na *Settings* otvorit će Vam se postavke s nekoliko mogućnosti:

- Compare submissions to the following content: Crossref, Crossref Posted Content, Internet, Submitted Works i Publications

- Exclude from Similarity Report: Abstract, Small Matches, Methods and Materials, Bibliography, Quotes, Citations

- Exclude customization sections: Select / Deselect All.

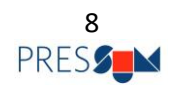

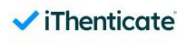

| iThenticate    | Settings                                        |
|----------------|-------------------------------------------------|
| 🗐 My Files     |                                                 |
| Shared With Me | Select your default Similarity Report settings. |
| Trash          |                                                 |
| Settings       | Compare submissions to the following content: ⑦ |
|                | Crossref                                        |
|                | Crossref Posted Content                         |
|                | Internet Internet                               |
|                | Submitted Works                                 |
|                | Publications                                    |
|                | Exclude from Similarity Report: ⑦               |
|                | Abstract                                        |
|                | Small Matches                                   |
|                | Methods and Materials                           |
|                | Bibliography                                    |
|                | Quotes                                          |
|                | Citations                                       |
|                | Exclude customization sections: ⑦               |
|                | Select / Deselect All                           |
|                | Save                                            |

Slika 7. Postavke iThenticatea

U polju **Compare submissions to the following content** određujemo iz kojih izvora želimo da se uspoređuju radovi koje uploadamo na sustav. **Crossref** je registracijska agencija i sustav koji dodjeljuju DOI-je (digitalne identifikatore objekta) svim digitalnim objektima uploadanim na određene servise. DOI predstavlja trajnu

🔁 turnitin

poveznicu na neki digitalni objekt ili podatak o njemu, a u nakladništvu i znanosti se koristi za identifikaciju svih vrsta građe – znanstvenih časopisa, knjiga, zbornika radova – ali ne zamjenjuje niti jedan drugi identifikator kao što su ISBN ili ISSN, tako da se može reći da ukoliko odaberemo opciju Crossref, da će svi objekti koji posjeduju DOI - a dostupni su, biti pretraživi i usporedivi s dokumentima koje mi uploadamo. U **Crossref Posted Content** spadaju preprinti, e-printi, izvješća, radni dokumenti i ostali sadržaji koji su negdje uploadani, ali nisu službeno/formalno publicirani. Ukoliko je uključena opcija **Internet** to znači da će svi sadržaji koji su dostupni preko formalnih internetskih tražilica kao što su Google ili DuckDuckGo (90+ milijardi trenutnih i arhiviranih web-stranica) biti uključeni u pretragu i uspoređivanje s dokumentima koje uploadamo. Ukoliko je uključena opcije **Submitted Works** to znači da će se dokumenti koje uploadamo uspoređivati i sa dokumentima koje smo već prije uploadali na servis. Opcija **Publications** podrazumijeva usporedbu sa 80 milijuna članaka iz baza podataka, digitaliziranih sveučilišnih knjižnica, sveučilišnih udžbenika i publikacija koje funkcioniraju na modelu pretplate.

U polju **Exclude from Similarity Report** određujemo koje dijelove rada želimo izuzeti iz pretrage, odnosno iz usporedbe / finalnog izvješća o podudarnosti: **Abstract** (sažetak), **Small Matches** (mala podudaranja), **Methods and Materials** (metode i materijali), **Bibliography** (literatura), **Quotes** (citiranja), **Citations** (parafraze). Naša preporuka je da se postavke ostanu kao na slici, odnosno da se ništa ne izuzima iz pretrage.

Druga od opcija iz menija s lijeve strane je **My Files**. U *My Files* upravljate s datotekama koje ste uploadali, kao i sa mapama koje ste kreirali. Mape se kreiraju klikom na opciju **Add Folder**, a preporuka je da svaki smjer s određenog studija ima svoju mapu zbog preglednosti i lakše organizacije.

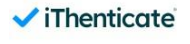

| iThenticate    | My Files                                                                                                    | Q Search by t    | fe or author 🕥 Help |
|----------------|----------------------------------------------------------------------------------------------------|------------------|---------------------|
| 回 My Files     | M/Ris                                                                                                    |                  |                     |
| Shared With Me | Manage files Add Filder Edit Move Share Delete                                                                                                    |                  | 1 Upload V          |
| Settings       | Trate                                                                                                    | Author Similarit | y Date added ↓      |
|                | 📄 🖿 Fakultet zdravstvenih studija - studij primaljstva                                                                                                    |                  | Sep 02, 2024        |
|                | reductet zeforvaterenin studija - studij radiologije      New Folder      reductet zeforvaterenin studija - studij fuldeterspije      radiot calves secreta Statulja - studij fuldeterspije     reductet zeforvaterenin |                  | 3ep 02,2024 E       |

Slika 8. Kreiranje mape

Primjer koji dostavljamo odnosi se na Fakultet zdravstvenih studija i smjerove koje nude. Potrebno je skrenuti pažnju da postoji ograničenje od 50 znakova za naziv mape tako da ukoliko niste u mogućnosti da stavite puni naziv mape, preporuka je da koristite skraćenice. Još jedna od preporuka je da napravite četiri glavne mape – za četiri razine studija (preddiplomski, diplomski, specijalistički i doktorski), u kojima ćete potom kreirati dodatne podmape za smjerove koji se nude.

| My Files                                        |         |            |              |      |
|-------------------------------------------------|---------|------------|--------------|------|
| Manage files Add Folder Edit. Move Share Delete |         |            | L Uploa      | ad 🗸 |
| Tride                                           | Author  | Similarity | Date added 🕹 |      |
| Doktorski studij                                | <i></i> |            | Sep 02, 2024 | ÷    |
| Diplomski studij                                |         |            | Sep 02, 2024 | :    |
| Preddiplomski studij                            |         |            | Sep 02, 2024 | :    |
|                                                 |         |            |              |      |
|                                                 |         |            |              |      |

Slika 9. Primjer kako bi glavna mapa trebala izgledati

Mape, nakon što ih kreirate, možete uređivati (**Edit** – promjena naziva), premještati (**Move**), dijeliti s drugim korisnicima (**Share**) ili izbrisati (**Delete**).

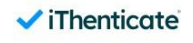

| Files                                         |                                                                                                    | C Search by bb    | e or author 🕜 H |
|-----------------------------------------------|----------------------------------------------------------------------------------------------------|-------------------|-----------------|
| anage files Add Folder Edit Move Share Delete |                                                                                                    |                   | t Upload V      |
| Title 🕈                                       |                                                                                                    | Author Similarity | Date added      |
| 🗋 🖿 Diplomski studij                          |                                                                                                    |                   | Sep 02, 2024    |
| 🗋 🖿 Doktorski studij                          | x                                                                                                    |                   | Sep 02, 2024    |
| a 🖿 Preddpionski studij                       | Share Preddiplomski studij<br>Indite User andro Groups<br>Vladmir Ruf X<br>You can only share this folder with users and groups in your account<br>Users and Groups with access to Preddiplomsid studij |                   | Sep 02, 2024 🚦  |
|                                               | Sanja Brikć (You)<br>cerja brikć (You)<br>Owner                                                                                                    |                   |                 |

Slika 10. Prozor za dijeljenje mape

Važna napomena: koordinator sustava nema pristup Vašim podacima! Ukoliko želite mape i sadržaj mapa podijeliti s nekime, potrebno je da označite mapu, kliknete na *Share* i odaberete osobu (koja mora biti registrirani korisnik Turnitina) kojoj želite omogućiti pristup te kliknete na **Invite**. Nakon toga, na mail osobe kojoj ste omogućili pristup nekoj od vaših mapa stići će obavijest da ste podijelili određeni sadržaj s njom. Navedeni sadržaj biti će dostupan klikom na opciju **Shared With Me** u izborniku s lijeve strane.

| iThenticate     | Shared With Me 0                              | ) Help |
|-----------------|-----------------------------------------------|--------|
| /≣) My Files    |                                               |        |
| Shared With Me  | Manage shared files                           |        |
| Trash Trash     |                                               |        |
| Settings        | Title Shared by Date added 🗸                  |        |
|                 | Preddiplomski studij Sanja Brkić Sep 02, 2024 |        |
|                 |                                               |        |
|                 |                                               |        |
|                 |                                               |        |
|                 |                                               |        |
|                 |                                               |        |
|                 |                                               |        |
|                 |                                               |        |
|                 |                                               |        |
| VIadimir Ruf    |                                               |        |
| ✓ iThenticate ≪ |                                               |        |

Slika 11. Primjer podijeljene mape drugom korisniku Turnitina

Klikom na opciju **Trash** (smeće) u izborniku s lijeve strane pojavit će Vam se sav sadržaj koji se obrisali.

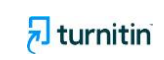

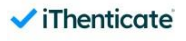

| iThenticate     | Trash                                           |              |            | ⑦ Help                   |
|-----------------|-------------------------------------------------|--------------|------------|--------------------------|
| /  My Files     |                                                 |              |            |                          |
| Shared With Me  | Manage deleted files Restore Permanently delete |              |            | Empty trash              |
| ाँगि Trash      |                                                 |              |            |                          |
| Settings        | Title                                           | Author       | Similarity | Date added 🕹             |
|                 | Test PRESSUM                                    | Test Pressum | 18%        | Jul 16, 2024             |
|                 |                                                 |              |            |                          |
|                 |                                                 |              |            |                          |
|                 |                                                 |              |            |                          |
|                 |                                                 |              |            |                          |
|                 |                                                 |              |            |                          |
|                 |                                                 |              |            |                          |
|                 |                                                 |              |            |                          |
| VR Vladimir Ruf |                                                 |              |            |                          |
| ✓ iThenticate ≪ |                                                 |              | Roy        | ws: 25 V Page 1 of 1 < > |

Slika 12. Primjer datoteka koje se nalaze u smeću

Sadržaj koji se nalazi u smeću možete vratiti na mjesto gdje je bio prije brisanja, klikom na **Restore** ili trajno izbrisati klikom na **Permanently delete**. Napomena: vraćanje trajno izbrisanog sadržaja nije moguće! Ukoliko imate previše sadržaja u smeću i želite ga jednim klikom trajno izbrisati, kliknite na **Empty trash**.

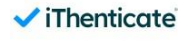

## Prijenos i analiza rada

Klikom na **Upload** u gornjem desnom kutu zaslona ili Upload a file na sredini stranice započinjete postupak prijenosa i analize rada. Klikom na strelicu usmjerenu prema dolje, pored gumba *Upload*, ponudit će Vam se i opcije **Repository comparison** i **Doc-to-doc comparison**. *Repository comparison* se odnosi na uspoređivanje prenesenih dokumenata sa onima koji se već provjeravani u servisu, dok se *doc-to-doc comparison* odnosi na uspoređivanje 2-5 dokumenata među sobom, što znači da je korisno ukoliko uspoređujete nekoliko inačica istog rada.

| iThenticate     | My Files                                        | Q Search by title or author | (2) Help   |
|-----------------|-------------------------------------------------|-----------------------------|------------|
| 回 My Files      | My files                                        |                             |            |
| Shared With Me  | Manage files Add Folder Edit. Move Share Delete |                             | ± Upload 🗸 |
| Settings        |                                                 |                             |            |
|                 |                                                 |                             |            |
|                 |                                                 |                             |            |
|                 |                                                 |                             |            |
|                 | There's nothing here yet<br>Upload a file       |                             |            |
|                 |                                                 |                             |            |
|                 |                                                 |                             |            |
| Sanja Brkić     |                                                 |                             |            |
| ✓ iThenticate 《 |                                                 |                             |            |

Slika 13. Početna stranica iThenticatea

Nakon klika na *Upload* možete pokretom "*drag and drop*" povući datoteku s radne površine ili neke mape i "spustiti je" u navedeni okvir obrubljen isprekidanim crticama ili kliknuti na **Select file**, prilikom čega će se otvoriti izbornik u kojem ćete odabrati tražene datoteke koje moraju biti maksimalne veličine 100 megabajta po datoteci, ukupna veličina svih datoteka ne smije prelaziti 200 megabajta, datoteke moraju imati minimalno 20 riječi, a maksimalan broj stranica u datoteci je 800. Također, ukoliko uploadate više datoteka u komprimiranih u .zip formatu, ukupna veličina te datoteke ne smije prelaziti 200 megabajta i .zip datoteka ne smije sadržavati više od 100 datoteka unutar sebe. Podržani formati datoteka su: Microsoft Word, Excel, PowerPoint, PostScript, PDF, HTML, HWP, RTF, OpenOffice(ODT), WordPerfect, i tekstualna datoteka.

14 PRES

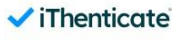

| Upload files      |                |  |
|-------------------|----------------|--|
|                   | <u>t</u>       |  |
|                   | Drag and drop  |  |
|                   | or Select file |  |
| File requirements |                |  |
| Confirm Cancel    |                |  |

Slika 14. Primjer sučelja za upload datoteka

Nakon izbora datoteke i klika na gumb **Confirm**, u sljedećem okviru pišete kako želite da se zove datoteka koju ste uploadali, te unosite ime i prezime autora rada za evidenciju i katalogizaciju i kliknete **Confirm**.

| ırnitin - testni rad.docx |  |
|---------------------------|--|
| ırnitin - testni rad.docx |  |
|                           |  |
| or first name             |  |
| adimir                    |  |
| or last name              |  |
| uf                        |  |
|                           |  |

Slika 15. Polje za upload datoteke

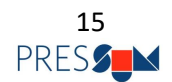

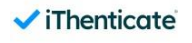

Nakon toga slijedi postupak prijenosa i procesiranja rada, što može potrajati, ovisno o Vašoj internetskoj vezi, i do desetak minuta, a u donjem lijevom kutu će Vam biti prikazana obavijest o prijenosu rada.

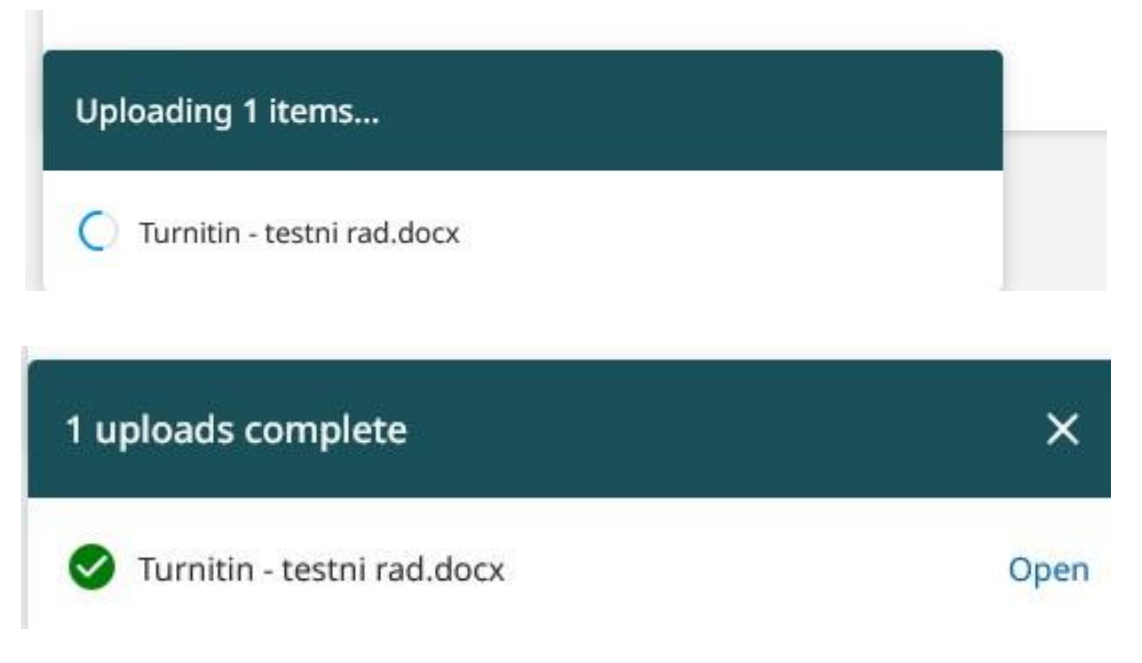

Slike 16. i 17. Prijenos rada i rezultat nakon prijenosa

Nakon što se rad prenese, klikom na Open otvarate konzolu s izvještajem.

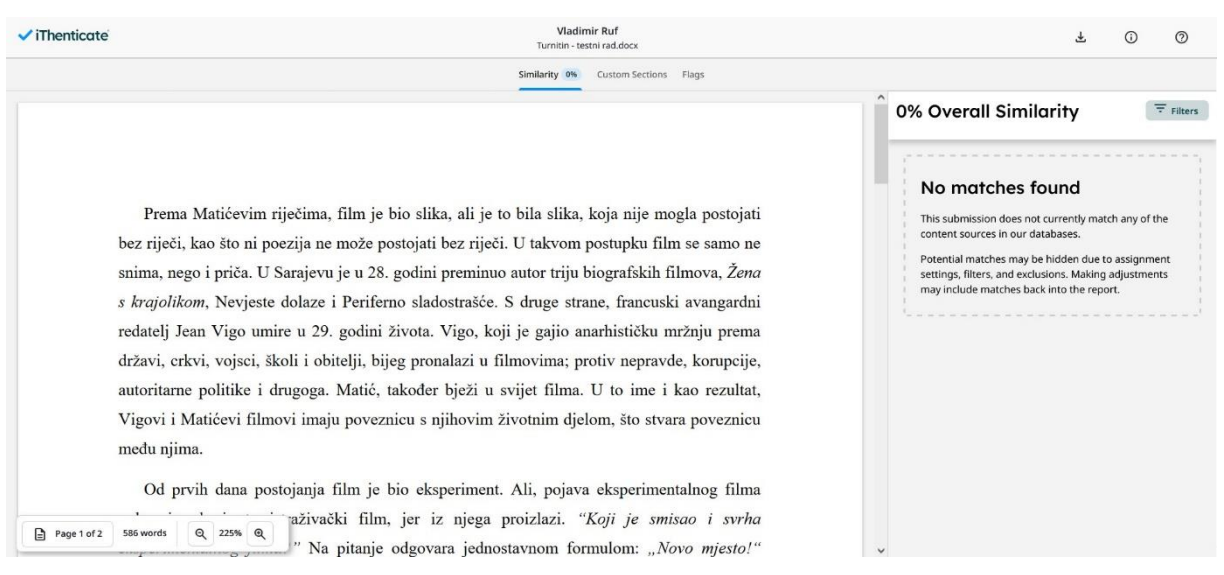

Slika 18. Primjer konzole s izvještajem (bez pronađene podudarnosti)

16

iThenticate

PRES

🚽 turnitin

Ukoliko nema nikakve podudarnosti, na desnoj strani će Vam biti prikazano 0% podudarnosti i "*No matches found*", što znači da tekst koji ste učitali nije pronađen ni u jednom izvoru koji se pretražuje.

Ukoliko se pronađe određena razina podudarnosti, na desnoj strani će Vam biti prikazan postotak podudarnosti i svi izvori gdje je podudarnost uočena, zajedno s postotkom preuzimanja, a istovjetan tekst biti će označen bojama, s mogućnošću odstranjivanja tog dijela teksta ukoliko se pokaže potreba za tim (što se najčešće koristi kod citata i literature).

Razina podudardnosti predstavlja postotak teksta u radu predanom Turnitinu koji je isti ili je sličan izvorima na mreži. Rezultat od 0% znači da nisu pronađena podudaranja, dok rezultat od 100% znači da se sav tekst podudara s onim iz izvora koje Turnitin indeksira.

| annun y zz custori accuois zings                                                                          |                                                                                |
|----------------------------------------------------------------------------------------------------|--------------------------------------------------------------------------------|
| Lucija (odjevena u crno) izdvaja se iz kolone i okreće prema kameri, stoji u sredini kadra i              | 9% Overall Similarity 😇 Filters                                                |
| gleda u gledatelja. Stojeći mirno s bijelim cvijećem, ona tiho govori: "Otišao je kao što je i            | All Sources                                                                    |
| došao. Kao da si dlaku prekinuo!" Dok glavni lik portretira bika, koji će ga ubiti, kao da je i           | Show overlapping sources (i)                                                   |
| Matić snimanjem ovoga filma naslutio vlastitu smrt, a ženu ponovno možemo shvatiti, kao                   | () Internet                                                                    |
| simbolom, odnosno uzrokom smrti.                                                                          | https://zir.nsk.hr/islandora/object/ffos:3532/datas 4%                         |
| Matićev život i djelo sažeo je Amir Muratović <sup>9</sup> u svojoj knjizi <i>Slatka strast</i>           | 2 J34 matched words                                                            |
| periferije/Enciklopedija Ivice Matića10. Projekcija njegove knjige, kao i kratkih Matićevih               | (2) Internet                                                                   |
| filmova održana je kao dio oficijelnog programa 17. Sarajevo film festivala <sup>11</sup> s početkom u 11 | https://zir.nsk.hr/islandora/object/ffos%3A3532/d 4%                           |
| sati. Još jedna zanimljivost povezana je s Matićevim dugometražnim filmom Ž <i>ena s</i>                  | gy 334 matcheo words                                                           |
| krajolikom, koji je mladom Kusturici <sup>12</sup> na početku karijere ulio osjećaj euforije: "Čini mi se | 3 Internet                                                                     |
| da bi i vlastitu smrt podnio lakše, kad bi jedan primjerak ovog filma stavili sa mnom u grob."            | Peršun, Krasnodar. "Manipulacija fotografijom u <1%                            |
| Treća zanimljivost je da je dotadašnje nepriznavanje autoriteta najavangardnijeg                          |                                                                                |
| bosanskohercegovačkog filmaša Ivice Matića ispravljeno 2004. godine, postdaytonska                        |                                                                                |
| kinematografija osmislila je potvrdu za priznata umjetnička djela pod nazivom "Nagrada Ivice              | https://zir.nsk.hr/islandora/object/ffri:459/datast <1%<br>린길 11 matched words |
| Page 9 of 56 12423 words Q 225% Q                                                                         | 0                                                                              |

Slika 19. Primjer konzole s izvještajem (s pronađenom podudarnošću)

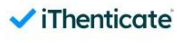

#### Primjer istovjetnog teksta:

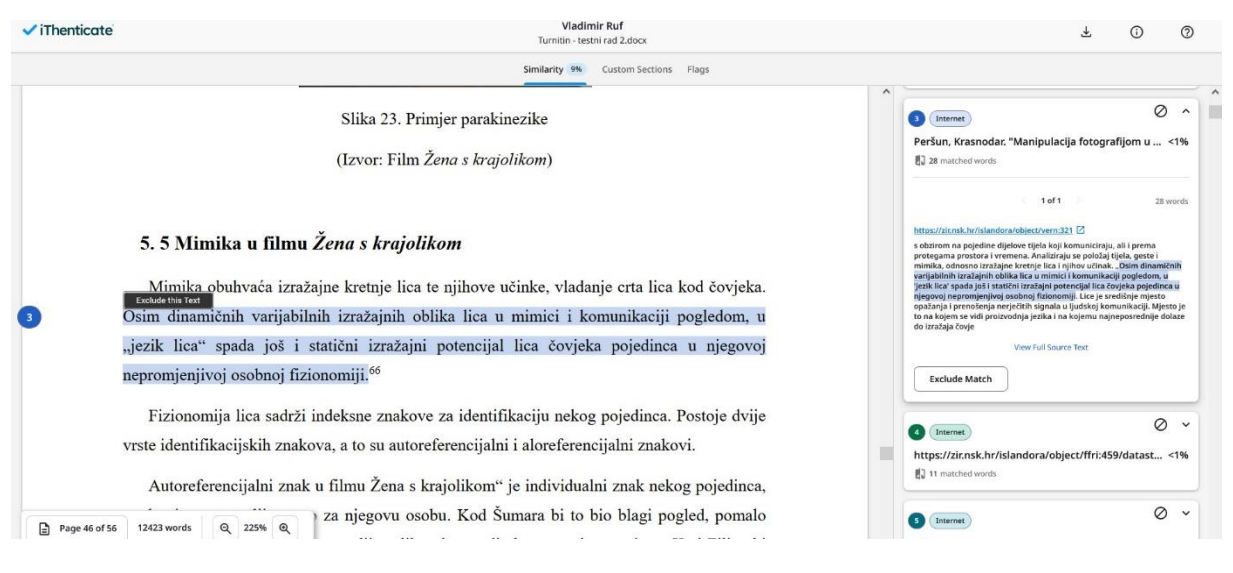

Slika 20. Primjer pronađenog istovjetnog teksta

Klikom na **View Full Source Text** možete vidjeti izvod iz originalnog rada te ga usporediti sa radom koji ste prenijeli.

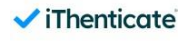

| Thenticate            | Turnitin - testni rad 2.docx                                                                                                    | ن) ف                                                                                                    |
|-----------------------|----------------------------------------------------------------------------------------------------|----------------------------------------------------------------------------------------------------|
|                       | Similarity 9% Custom Sections Flags                                                                                                    |                                                                                                    |
| 28                    | Ecologiana and a second and a second and a second a secon | (23) Internet                                                                                                    |
| 28                    | "poseban znakovni sustav". Takav odgovor uveo je spekulativnu teoriju filma u posve nov                                                                                                    | https://elektronickeknjige.com/knjiga/turkovic-hr 2%                                                                                                    |
|                       | spekulativni kontekst: u kontekst opće teorije o znakovima i znakovnim pojavama, odnosno u                                                                                                    | N#                                                                                                    |
|                       | kontekst opće teorije o komunikacijskim sustavima. Time je otvorio nove mogućnosti za                                                                                                    | < 1 of 3 > 12 words                                                                                                    |
|                       | razmišljanja o filmu, nove probleme, nove naglaske, ali i nova spekulativna iskustva, jer je                                                                                                    | https://elektronickeknjige.com/knjiga/turkovic-hrvoje/strukturalizam-se<br>miotika-metafilmologija/4-semiotika-i-filmologija/ 🖸                                                                                                    |
|                       | omogućio da se preko opće semiotike, razmišljanje o filmu na nov sustavan način poveže s                                                                                                    | mologija na jednoj, a istraživačka filmologija na drugoj strani. SEMIOTIKA<br>KAO SPEKULATIVNA FILOZOFIJA Semiotika se javila kao nova spekulativna<br>teorija filma, kao nova opća filozofija filma. Na pitanje: "Što je to film?", |
|                       | razmišljanjima ne samo o drugim umjetnostima, već i o drugim znakovnim, komunikacijskim                                                                                                    | odgovorila je: "Film je znakovna pojava", "Film je poseban znakovni<br>sistem". Spekulativne a i znanstvene praktičke posljedice ovoga bile su<br>dalekozene. U prvom redu, ovakav odgovor uvoci je spekulativnu teoriju             |
|                       | sustavima. Također, sve discipline na koje se opća semiotika oslanja pri svojem konstituiranju                                                                                                    | filma u posve nov spekulativni kontekst: u kontekst                                                                                                    |
|                       | i razvoju (a bile su to spoznajna teorija, logika filozofija znanosti, lingvistika, a potom i                                                                                                    |                                                                                                    |
|                       | teorija književnosti, teorija slikarstva, glazbe, pa teorija informacija, kibernetika, istraživanja                                                                                                    | Exclude Match                                                                                                    |
|                       | artificijelne inteligencije, etologija i dr.), postale su discipline u čijem se kontekstu trebala                                                                                                    | 23) Internet                                                                                                    |
|                       | osoviti i nova spekulacija o prirodi filma. Koliko god su prvi pokušaji semiotičkog                                                                                                    | https://elektronickeknjige.com/download/struktu 2%                                                                                                    |
|                       | razmišljanja o filmu bili u mehaničkom analogijskom prenošenju opće semiotičkog, a osobito                                                                                                    | 250 matched words                                                                                                    |
|                       | lingvističkog modela na film, polagano se iskristaliziralo shvaćanje, da se tzv. "semiologija                                                                                                    | 30 Internet                                                                                                    |
| Page 12 of 56         | 12423 words Q 225% Q rimjene drugdje zgotovljenih shvaćanja, već da ta shvaćanja treba                                                                                                    | https://elektronickeknjige.com/download/struktu 2%                                                                                                    |
|                       | Similarity 5% Custom Sections Flags                                                                                                    | Full Source Text                                                                                                    |
| 28                    | Cardonarda<br>Registeria<br>Na pitanje " <i>Što je to film</i> ?" semiotika je odgovorila, da je on <i>"znakovna pojava"</i> ili                                                                                                    | 2 Internet                                                                                                    |
| 28                    | "poseban znakovni sustav". Takav odgovor uveo je spekulativnu teoriju filma u posve nov                                                                                                    | 0                                                                                                    |
|                       | spekulativni kontekst: u kontekst opće teorije o znakovima i znakovnim pojavama, odnosno u                                                                                                    | https://elektronickeknjige.com/knjiga/turkovic-hrvoje/st.                                                                                                    |
|                       | kontekst opće teorije o komunikacijskim sustavima. Time je otvorio nove mogućnosti za                                                                                                    | < 1 of 3 >                                                                                                    |
|                       | razmišljanja o filmu, nove probleme, nove naglaske, ali i nova spekulativna iskustva, jer je                                                                                                    | strani, a estetiku filma na drugoj strani. A u sklopu filmologije može se<br>razlikovati eksperimentalna filmologija na jednoj a istraživačka filmologija                                                                            |
|                       | omogućio da se preko opće semiotike, razmišljanje o filmu na nov sustavan način poveže s                                                                                                    | chugoj strani. SEMIOTIKA KAO SPEKULATIVNA FILOZOFIJA Semiotika se<br>javila kao nova spekulativna teorija filma, kao nova opća filozofija filma. Na                                                                                  |
|                       | razmišljanjima ne samo o drugim umjetnostima, već i o drugim znakovnim, komunikacijskim                                                                                                    | pitanje. "Što je to film?", odgovorila je. "Film je znakovna pojava", "Film je<br>poseban znakovni sistem". Spekulativne a i znanstvene praktičke posijedic                                                                          |
|                       | sustavima. Također, sve discipline na koje se opća semiotika oslanja pri svojem konstituiranju                                                                                                    | ovoga bile su dalekosežne. U prvom redu, ovakav odgovor uveo je<br>spekulativnu teoriju filma u posve nov spekulativni kontekst u kontekst op                                                                                        |
|                       | i razvoju (a bile su to spoznajna teorija, logika filozofija znanosti, lingvistika, a potom i                                                                                                    | teorije o znakovima i znakovnim pojavama, odnosno u kontekst opce teori<br>o komunikacijskim sistemima. Time je otvorio nove mogućnosti za                                                                                           |
|                       | teorija književnosti, teorija slikarstva, glazbe, pa teorija informacija, kibernetika, istraživanja                                                                                                    | iskustva, jer je omogućio da se, preko opće semiotike, razmišljanje o filmu<br>pov sustavan način poveže s razmišljanjima ne samo o drucim                                                                                           |
|                       | artificijelne inteligencije, etologija i dr.), postale su discipline u čijem se kontekstu trebala                                                                                                    | umjetnostima, več i o drugim znakovnim, komunikacijskim sistemima.<br>Također, sve discipline na koje se opća semiotika oslanja pri svojem                                                                                           |
|                       | osoviti i nova spekulacija o prirodi filma. Koliko god su prvi pokušaji semiotičkog                                                                                                    | konstituiranju i razvoju (a bile su to spoznajna teorija, logika, filozofija<br>znanosti, lingvistika, a potom i teorija književnosti, teorija slikarstva, glazbe                                                                    |
|                       | razmišljanja o filmu bili u mehaničkom analogijskom prenošenju opće semiotičkog, a osobito                                                                                                    | pa teorija informacija, kibernetika, istraživanja artificijelne inteligencije,<br>etologija i dr.), postale su discipline u čijem se kontekstu trebala osoviti i                                                                     |
|                       | lingvističkog modela na film, polagano se iskristaliziralo shvaćanje, da se tzv. "semiologija                                                                                                    | nova spekulacija o prirodi filma. Koliko god su prvi pokušaji semiotičkog<br>razmišljanja o filmu bili u mehaničkom analogijskom prenošenju opće<br>osmotičkom a osobilo famijiti (komotov podela na filma                           |
| Basis the state sales | 17473 words 0 2754 0                                                                                                    | aerosolokod a osobilo indvisilokod modela ba nimi boladabo se                                                                                                    |

Ukoliko želite isključiti određeno poklapanje teksta, to možete učiniti klikom na gumb **Exclude Match**, a ukoliko želite isključiti kompletan izvor iz analize, kliknite na znak Ø u gornjem desnom kutu izvora.

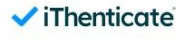

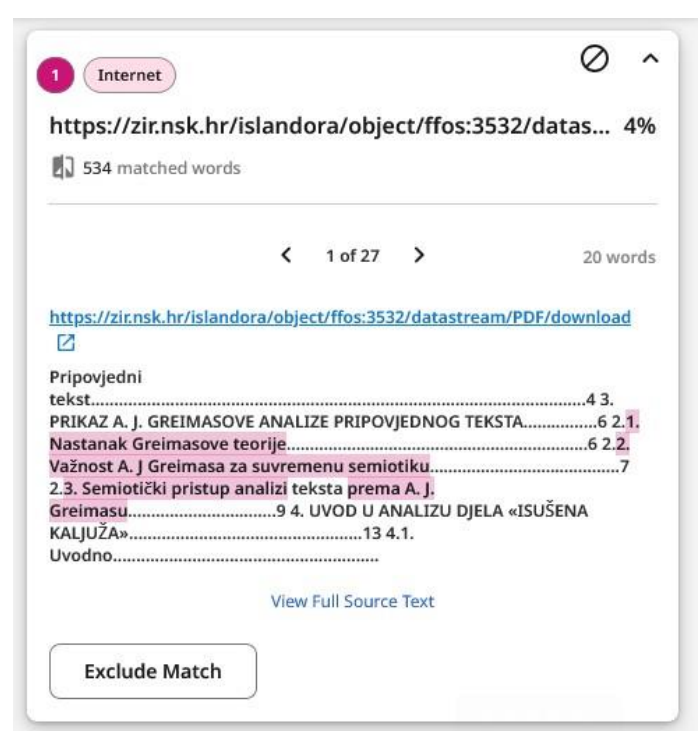

Slika 23. Polje sa pronađenim istovjetnim izvorom te opcije za isključivanje pojedinačnog podudaranja / cjelokupnog izvora iz analize

U tom slučaju će Vam se ispod postotka podudarnosti prikazati broj izuzetih podudaranja (npr. *1 Exclusion*), a klikom na to možete vidjeti izuzete izvore i vratiti ih u analizu, klikom na znak Ø za određeni izvor, odnosno **Include All Overlapping Sources** za sve izvore.

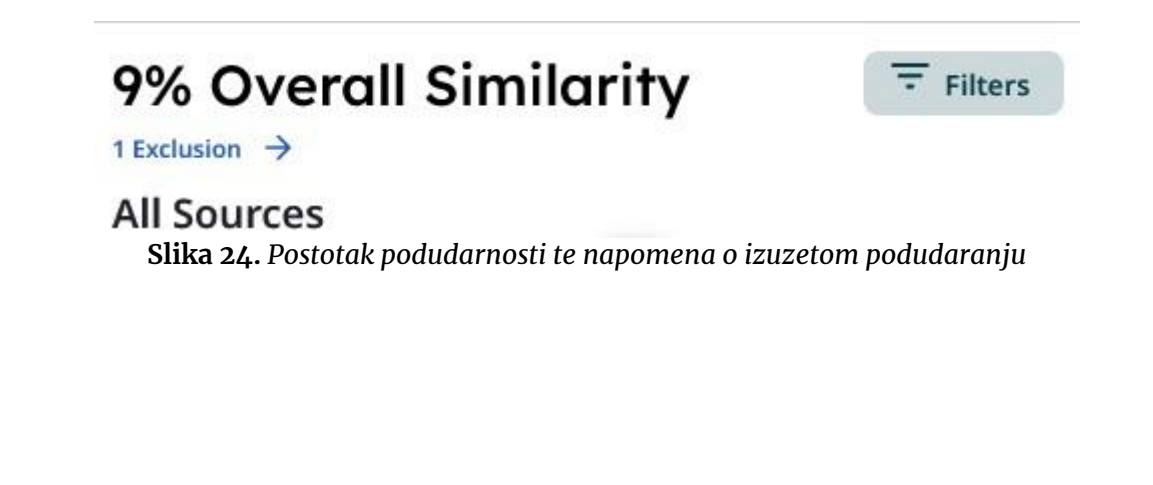

🔊 turnitin

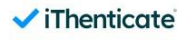

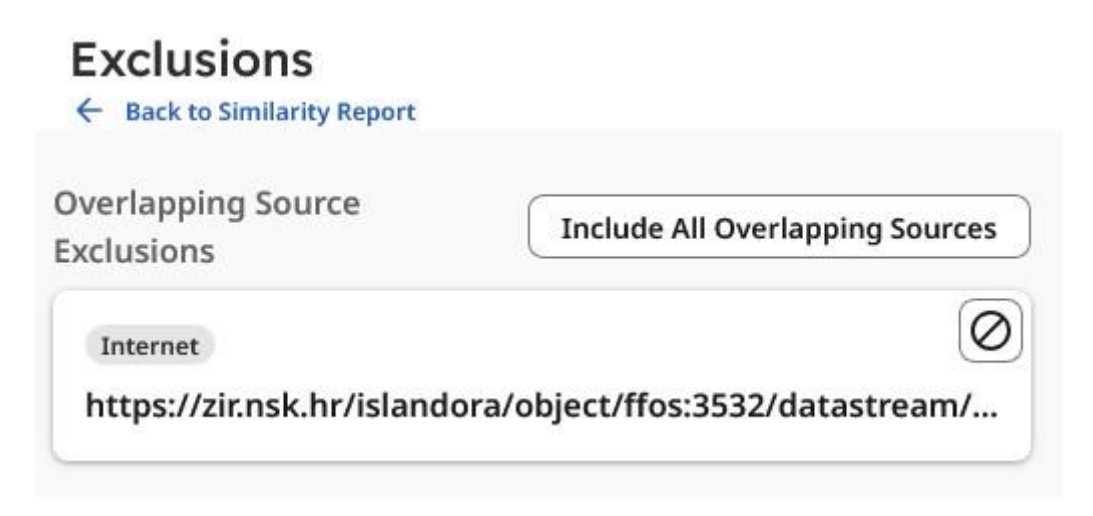

Slika 25. Odabir opcije za prikaz isključenih podudaranja te opcije za ponovno uključivanje

Potrebno je spomenuti da je cjelokupno izvješće o izvornosti moguće i preuzeti na računalo. Klikom na ikonu za preuzimanje u gornjem desnom kutu otvorit će se izbornik s četiri opcije: **Similarity Report; Print Similarity Report; Original Submission i Email**. Klikom na *Similarity Report* preuzima se cjelokupno izvješće u PDF formatu. Klikom na *Print Similarity Report* pokreće se postupak printanja izvješća. Klikom na *Original Submission* preuzima se originalni rad, dok se klikom na *Email* izvješće šalje na mail po želji.

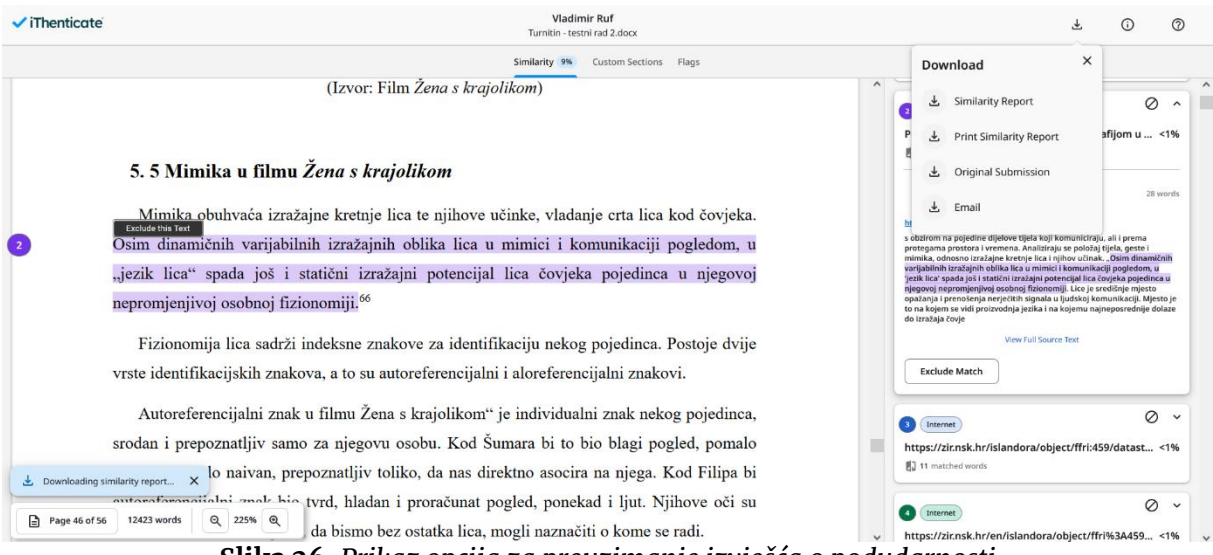

Slika 26. Prikaz opcija za preuzimanje izvješća o podudarnosti

Prva stranica izvješća o podudarnosti prikazuje nam osnovne podatke o radu: naziv rada, ime i prezime autora, broj riječi, znakova i stranica, veličinu datoteke, datum i vrijeme predaje rada u sustav te datum i vrijeme izrade izvješća. Također, na prvoj

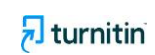

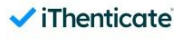

stranici moguće je vidjeti i ukupnu postotnu podudarnost rada sa radovima iz svih izvora koji su uključeni u analizu, kao i popis isključenih izvora.

| 🖌 iThenticate <sup>.</sup>               | Similarity Report ID: oid:29867:22780560             |
|------------------------------------------|------------------------------------------------------|
| PAPER NAME                               | AUTHOR                                               |
| Turnitin - testni rad 2.docx             | Vladimir Ruf                                         |
| WORD COUNT                               | CHARACTER COUNT                                      |
| 12423 Words                              | 71021 Characters                                     |
| PAGE COUNT                               | FILE SIZE                                            |
| 56 Pages                                 | 17.9MB                                               |
| SUBMISSION DATE                          | REPORT DATE                                          |
| Sep 2, 2024 1:49 PM GMT+2                | Sep 2, 2024 1:51 PM GMT+2                            |
| • 9% Overall Similarity                  |                                                      |
| The combined total of all matches, inclu | ding overlapping sources, for each database.         |
| <ul> <li>9% Internet database</li> </ul> | <ul> <li>1% Publications database</li> </ul>         |
| Crossref database                        | <ul> <li>Crossref Posted Content database</li> </ul> |
| • 1% Submitted Works database            |                                                      |
| • Excluded from Similarity Report        |                                                      |
|                                          |                                                      |

Slika 27. Prikaz osnovnih podataka na prvoj stranici izvješća

U preuzetom izvještaju je moguće klikom na hiperlinkove pregledati originalne izvore iz kojih su preuzeti navodi u tekstu. Na primjeru u nastavku vidljivo je kako klikom na br. 2. u tekstu rada koji je označen kao preuzet hiperlink vodi do izvora iz kojeg je tekst preuzet. Svi izvori navode se na kraju izvještaja koji dolazi poslije samog rada, te su također "klikabilni", što znači da klikom na njih otvarate originalni izvor.

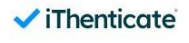

Na pitanje "*Što je to film*?" semiotika je odgovorila, da je on "*znakovna pojava*" ili "*poseban znakovni sustav*". Takav<sup>2</sup>dgovor uveo je spekulativnu teoriju filma u posve nov spekulativni kontekst: u kontekst opće teorije o znakovima i znakovnim pojavama, odnosno u kontekst opće teorije o komunikacijskim sustavima. Time je otvorio nove mogućnosti za razmišljanja o filmu, nove probleme, nove naglaske, ali i nova spekulativna iskustva, jer je omogućio da se preko opće semiotike, razmišljanje o filmu na nov sustavan način poveže s razmišljanjima ne samo o drugim umjetnostima, već i o drugim znakovnim, komunikacijskim sustavima. Također, sve discipline na koje se opća semiotika oslanja pri svojem konstituiranju i razvoju (a bile su to spoznajna teorija, logika filozofija znanosti, lingvistika, a potom i teorija književnosti, teorija slikarstva, glazbe, pa teorija informacija, kibernetika, istraživanja artificijelne inteligencije, etologija i dr.), postale su discipline u čijem se kontekstu trebala osoviti i nova spekulacija o prirodi filma. Koliko god su prvi pokušaji semiotičkog razmišljanja o filmu bili u mehaničkom analogijskom prenošenju opće semiotičkog, a osobito lingvističkog modela na film, polagano se iskristaliziralo shvaćanje, da se tzv. "semiologija filma" ne sastoji samo od primjene drugdje zgotovljenih shvaćanja, već da ta shvaćanja treba

<sup>20</sup> Svaki stupanj hijerarhijske organizacije, npr. sud.

\_\_\_\_\_

| $\square \ \textcircled{\ } \bigcirc \ \fbox{\ } \bigcirc \ \fbox{\ } \bigcirc \ \textcircled{\ } \bigcirc \ \textcircled{\ } \bigcirc \ @\ @\ } \bigcirc \ \textcircled{\ } \bigcirc \ \textcircled{\ } \bigcirc \ @\ @\ @\ } $ | Pronađi:                                                                     | < > Ao                                                                                                    |                                                        |
|----------------------------------------------------------------------------------------------------|------------------------------------------------------------------------------|----------------------------------------------------------------------------------------------------|--------------------------------------------------------|
|                                                                                                    | ✓                                                                            | Thenticate <sup>,</sup>                                                                                                    | Similarity Report ID: oid:29867:227805607              |
|                                                                                                    | <ul> <li>99</li> <li>Top set</li> <li>9%</li> <li>Cro</li> <li>1%</li> </ul> | 6 Overall Similarity<br>burces found in the following databases:<br>Internet database • 1%<br>essref database • Cro<br>Submitted Works database | Publications database<br>ssref Posted Content database |
|                                                                                                    | TOP SO<br>The so<br>display                                                  | DURCES<br>urces with the highest number of matches within the si<br>ed.<br>repozitorij.unios.hr<br>Internet                                     | ubmission. Overlapping sources will not be $4\%$       |
|                                                                                                    | 2                                                                            | elektronickeknjige.com<br>Internet                                                                                                    | 2%                                                     |
|                                                                                                    | 3                                                                            | Winfried Nöth. "Handbuch der Semiotik",<br>Crossref                                                                                             | Springer Nature, 2000 <1%                              |
|                                                                                                    | 4                                                                            | op.bhrt.ba<br>Internet                                                                                                    | <1%                                                    |
|                                                                                                    | 5                                                                            | enciklopedija.hr<br>Internet                                                                                                    | <1%                                                    |

**Slike 28 i 29.** Primjer "klikabilnog" izvora u izvješću i posljednje stranice izvješća s hiperlinkovima

Na posljednjoj stranici izvješća su prikazani svi izvori isključeni iz izvješća o podudarnosti.

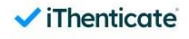

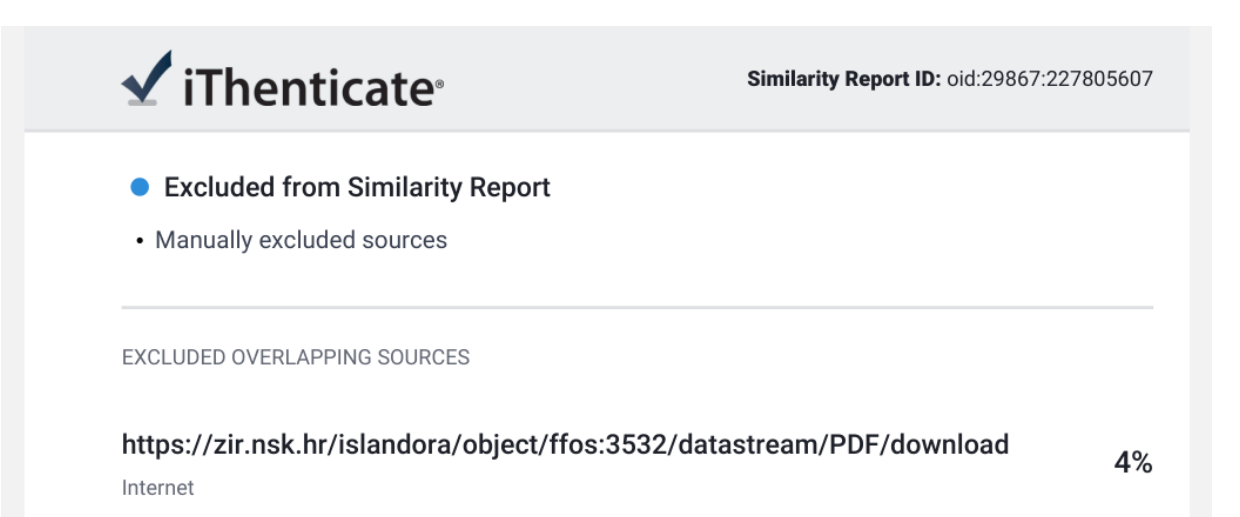

Slika 30. Prikaz izuzetih izvora iz izvješća

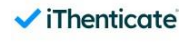

### Zaključci

Imajte na umu da zbog indeksiranja rada u repozitorij Turnitina, radove možete provjeravati samo jednom da se ne bi dogodila apsolutna podudarnost / upozorenje na plagijat – jer je rad već jednom pohranjen u repozitorij, stoga molimo za racionalnost i pažnju pri korištenju sustava Turnitin.

Također, prilikom pregleda postotka podudarnosti i interpretacije rezultata, potrebno je voditi o računa da izvješće o podudarnosti <u>nije</u> izvješće o plagijatu. Izvješće o podudarnosti može pomoći mentoru da locira preklapanja sa ranijim izvorima.

Za sva pitanja u vezi korištenja sustava možete se javiti koordinatoru sustava na <u>pressum@sum.ba</u>.

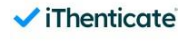